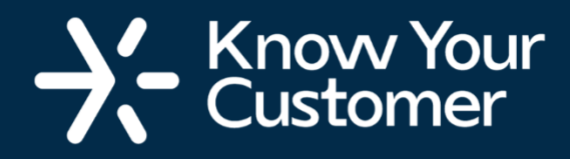

# How to Get Verified via the Know Your Customer Web Portal

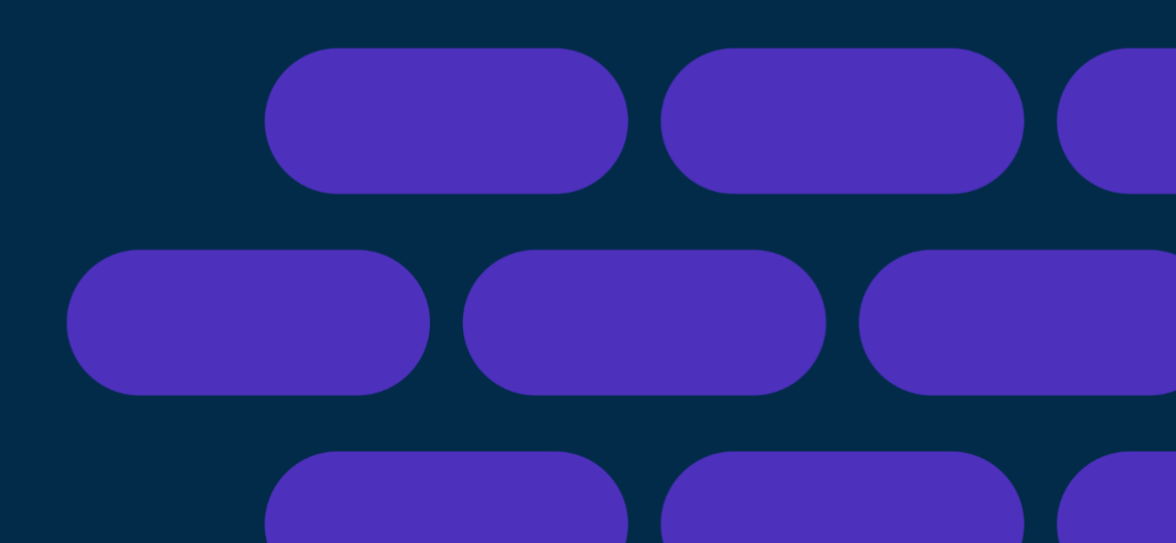

#### Know Your Customer

### **Step 1: Look out for an email notification**

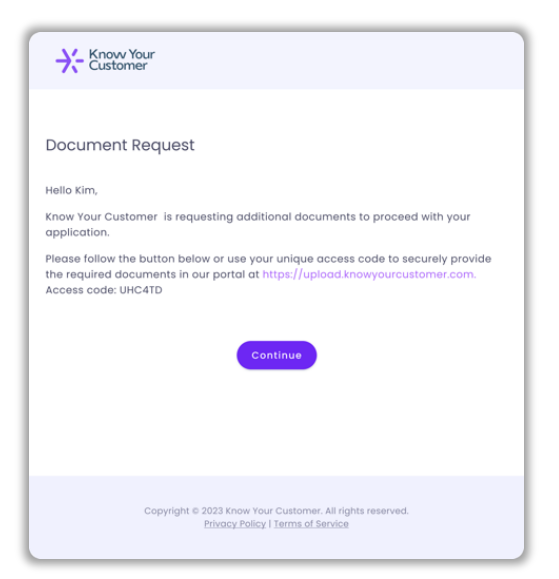

The process starts when you receive an email with important information and links to access the Know Your Customer web portal.

#### **Step 2: Proceed to the portal**

You can access the portal by clicking the "Continue" button in the email notification.

To enter the portal, you can also click on the link included in the email. Before doing so, make sure to copy the Access code you have been provided. When you click on the link you will be navigated to the upload portal and requested to enter your unique Access code as received in your email.

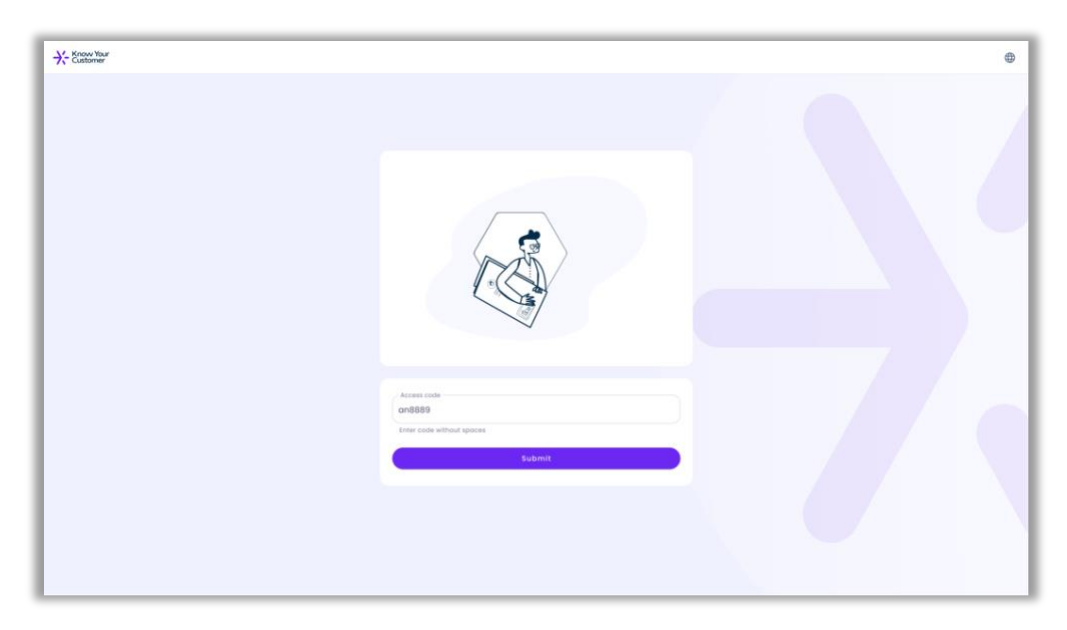

# Step 3: Accept the Terms & Conditions

Upon entering the upload portal, you will be required to confirm the information you submit is complete and accurate and accept the Know Your Customer Terms and Conditions. Please not that you cannot proceed until both terms are agreed.Upon acceptance, you can then begin the process of uploading a Selfie, Photo ID and Proof of Address document.

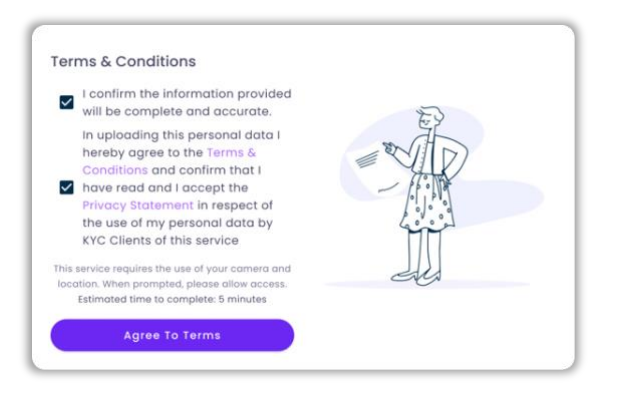

knowyourcustomer.com

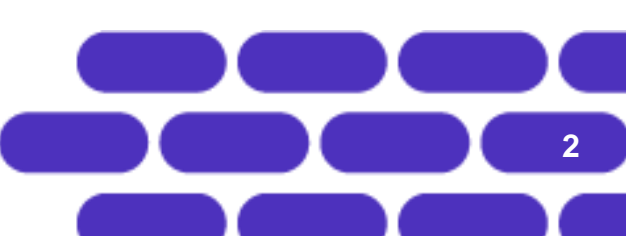

#### Know Your Customer

# Step 4: Take & Upload a Selfie

You will first be prompted to take a selfie.

| Prote     Prote     Protect programmed informative     Property programmed informative     Property provide models     Property provide models     Property provide models | None Place your face in the centre<br>of the shape and take a selfle |
|----------------------------------------------------------------------------------------------------|----------------------------------------------------------------------|
| Photo ID     Submit your ID hare     Proof of Address     Let us know where you reside                                                                                     |                                                                      |
| Additional Information<br>Application Dased questions<br>Uptoad Detail                                                                                                    |                                                                      |
|                                                                                                    | Take Photo                                                           |
|                                                                                                    |                                                                      |

Once you have taken a selfie and are happy with this image, click on "I'm Happy" to proceed to the next step.

| Take Again I'm Happy | Take Again | I'm Нарру |
|----------------------|------------|-----------|
|----------------------|------------|-----------|

### Step 5: Upload a photo of your ID

You will then be prompted to upload a photo ID document. Choose one of the 3 pre-defined options and upload the chosen document. Upon successful upload, you will see a purple tick mark within the Photo ID tab and be navigated to the final step.

| Know Your<br>Customer |   |                                                       |                                         | ⊕ → |
|-----------------------|---|-------------------------------------------------------|-----------------------------------------|-----|
|                       |   | Profile                                               |                                         |     |
|                       |   | Provide your personal information                     | Attach one of the following             |     |
|                       | ۲ | Location<br>Pinpoint your home location               | Possport  Photo/Information page        |     |
|                       | ۲ | Selfie<br>Lets us compare your face and ID            | Driver's License Photo/entormation side |     |
|                       |   | Photo ID<br>Submit your ID here                       | Identity Card<br>Photo/entormation side |     |
|                       | ń | Proof of Address<br>Let us know where you reside      |                                         |     |
|                       | 2 | Additional Information<br>Application based questions |                                         |     |
|                       |   |                                                       |                                         |     |
|                       |   |                                                       |                                         |     |
|                       |   |                                                       |                                         |     |
|                       |   |                                                       |                                         |     |
|                       |   |                                                       |                                         |     |
|                       |   |                                                       |                                         |     |

knowyourcustomer.com

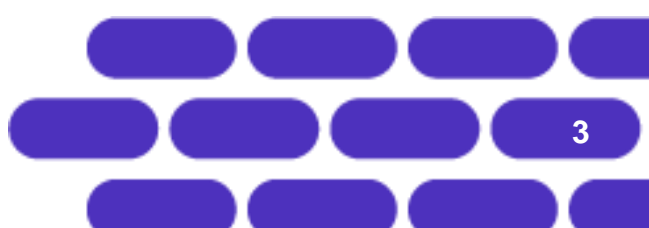

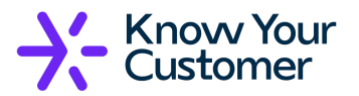

When completing this step, please make sure:

- The uploaded photo depicts an official ID document, including both the picture and the text.
- The image is in one of the following file formats: BMP, JPG, GIF, TIF and PDF.
- The image file is between the size of 50KB and 10MB.
- The image resolution is at least 640x480 px.
- The photo is in focus and clear.
- All written information is legible and your photo is visible.
- Glare on the document is minimised.
- The document is valid and not expired.

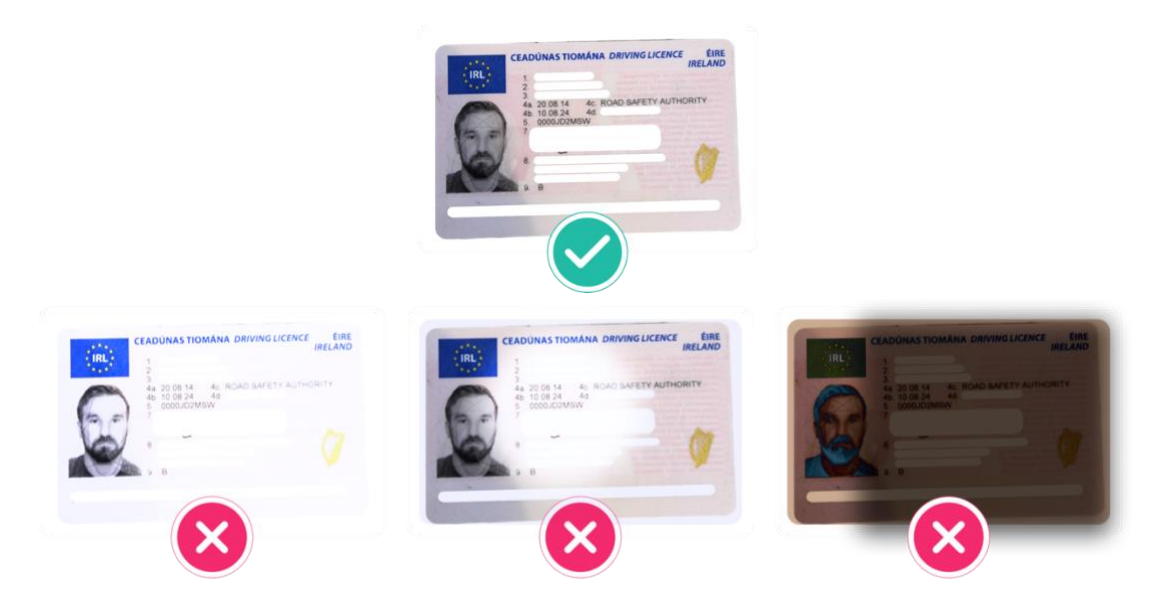

# Step 6: Upload a utility bill

To upload a proof of address, click on one of the pre-defined options as per below and upload your chosen document.

| Know Your | -          |                                                       |                                         |                             | - | - | • | -0 |
|-----------|------------|-------------------------------------------------------|-----------------------------------------|-----------------------------|---|---|---|----|
|           |            |                                                       |                                         |                             |   |   | - |    |
|           | 0          | Profile<br>Provide your personal information          |                                         | Attach one of the following |   |   |   |    |
|           | ۰          | Location<br>Pingoint your hame location               | Bank statement<br>Dated within 2 months |                             |   |   |   |    |
|           | ۰          | Selfie<br>Lets us compare your face and ID            | Utility bill<br>Dated within 2 months   |                             | 0 |   |   |    |
|           | ۰          | Photo ID<br>Submit your ID here                       |                                         |                             |   |   |   |    |
|           | •          | Proof of Address<br>Let us know where you reside      |                                         |                             |   |   |   |    |
|           | <b>P</b> . | Additional Information<br>Application based questions |                                         |                             |   |   |   |    |
|           |            |                                                       |                                         |                             |   |   |   |    |
|           |            |                                                       |                                         |                             |   |   |   |    |
|           |            |                                                       |                                         |                             |   |   |   |    |
|           |            |                                                       |                                         |                             |   |   |   |    |
|           |            |                                                       |                                         |                             |   |   |   |    |
|           |            |                                                       |                                         |                             |   |   |   |    |
|           |            |                                                       |                                         |                             |   |   |   |    |

knowyourcustomer.com

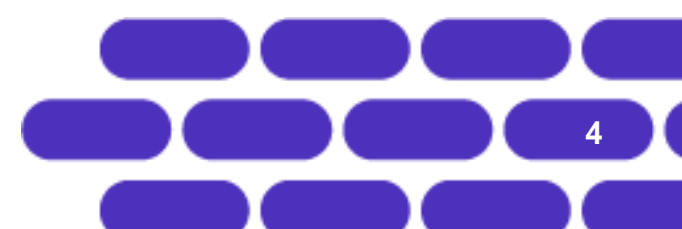

#### Know Your Customer

# **Step 7: Uploading all documents to be reviewed.**

Once all requested items have been provided, the button Upload Details will become visible: click on this to upload all documents to be reviewed.

| Know Your<br>Customer |                                                                      |                                          | ⊕ →] |
|-----------------------|----------------------------------------------------------------------|------------------------------------------|------|
|                       | Frafile     Provide your personal information                        | Attach one of the following              |      |
|                       | Location     Pripoint your home location                             | Bonk statement     Dated within 2 months |      |
|                       | <ul> <li>Selfie</li> <li>Lets us compare your face and ID</li> </ul> | Utity bill     Dosed within 2 months     |      |
|                       | Photo ID     Submit your ID here                                     |                                          |      |
|                       | Proof of Address     Let us know where you reside                    |                                          |      |
|                       | Upload Details                                                       |                                          |      |
|                       |                                                                      |                                          |      |

### **Step 8: Process Completion**

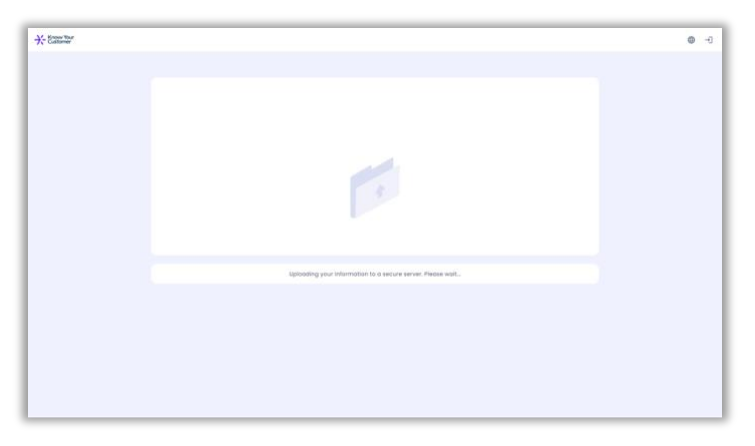

You will then be alerted that the documents are being uploaded to be reviewed.

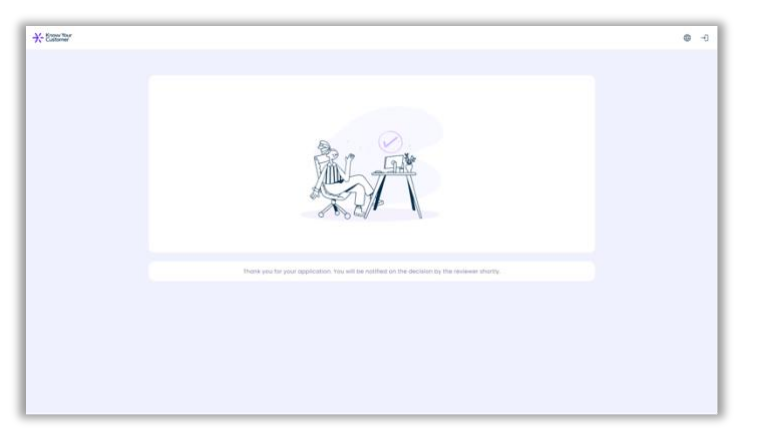

Upon successful upload, the process is completed and you can now leave the upload portal.

knowyourcustomer.com

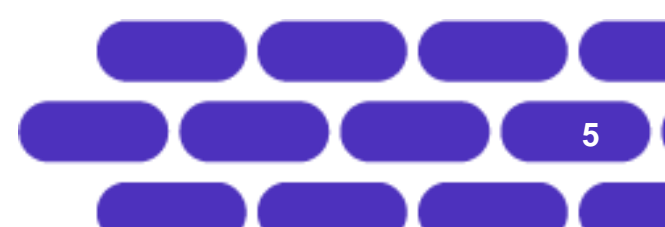